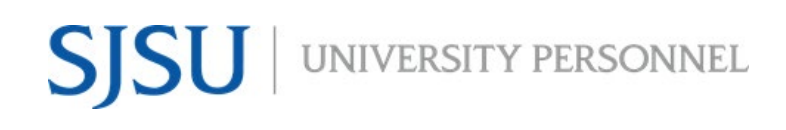

### **STAFF & MPP, including UPD**

UNIVERSITY PERSONNEL 408-924-2250

### **Table of Contents**

| Table of Contents                                              | 1    |
|----------------------------------------------------------------|------|
| Introduction                                                   | 1    |
| Recruitment Processes                                          | 2    |
| Who Manages the Recruitment?                                   | 2    |
| General Information                                            | 2    |
| Step-by-Step Process: Moving an Applicant to a New Status      | 3    |
| Step-by-Step Process: Bulk Move Multiple Applications          | 8    |
| Step-by-Step Process: Moving an Applicant Out of Consideration | . 11 |

### Introduction

Managing recruitments in CHRS Recruiting involves moving an applicant through various steps of the recruitment process from routing the initial application to being interviewed to offering the job. This guide is focused on Staff and MPP recruitments, including recruitments in UPD. It includes the steps to move an applicant from one status to the next, and the steps to take when an applicant is no longer under consideration.

#### STAFF & MPP, including UPD

UNIVERSITY PERSONNEL 408-924-2250

#### **Recruitment Processes**

There are four distinct recruitment processes and while many steps are the same, they will vary depending on the type of recruitment. Please refer to Recruitment Process Step Details-Staff and MPP or Recruitment Process Step Details-UPD for more information.

- Applications start in the New Application status and get routed by your Recruiter
- Not every application status will be used in a recruitment
- Application statuses may be skipped if applicable

### Who Manages the Recruitment?

It's important to decide who will manage the recruitment, who will move the applications from step to step. Employees in the following roles will have access to manage the recruitment:

- Recruiter: Routes applications from the New Application status
- Search Committee Chair, Department Admin, Resource Manager/Analyst: Route applications through the process

### **General Information**

- For CSUEU recruitments, applicants who are current CSUEU employees at SJSU will be moved from New Application to CSUEU Required Qualification Review by your Recruiter
- CSUEU applicants who meet the required qualifications should be moved to Invite for Interview; those who do not meet the required qualifications should be moved to Application Screening Unsuccessful
- Applications other than those meeting the CSUEU requirement will be moved from New Application to Application Screening by your Recruiter
- At the end of the Application Screening, Interview Evaluation, and Hiring Manager Review processes, contact your Recruiter; see Screening Applications and Evaluating Interviews-Staff MPP UPD for more information
- Once the Hiring Manager review is complete, your Recruiter will manage the remainder of the process in the system
- The Hold status may be used at any time during the process
- Recruitments in UPD follow the same process as all other Staff/MPP recruitments until the background check

STAFF & MPP, including UPD

UNIVERSITY PERSONNEL 408-924-2250

### Step-by-Step Process: Moving an Applicant to a New Status

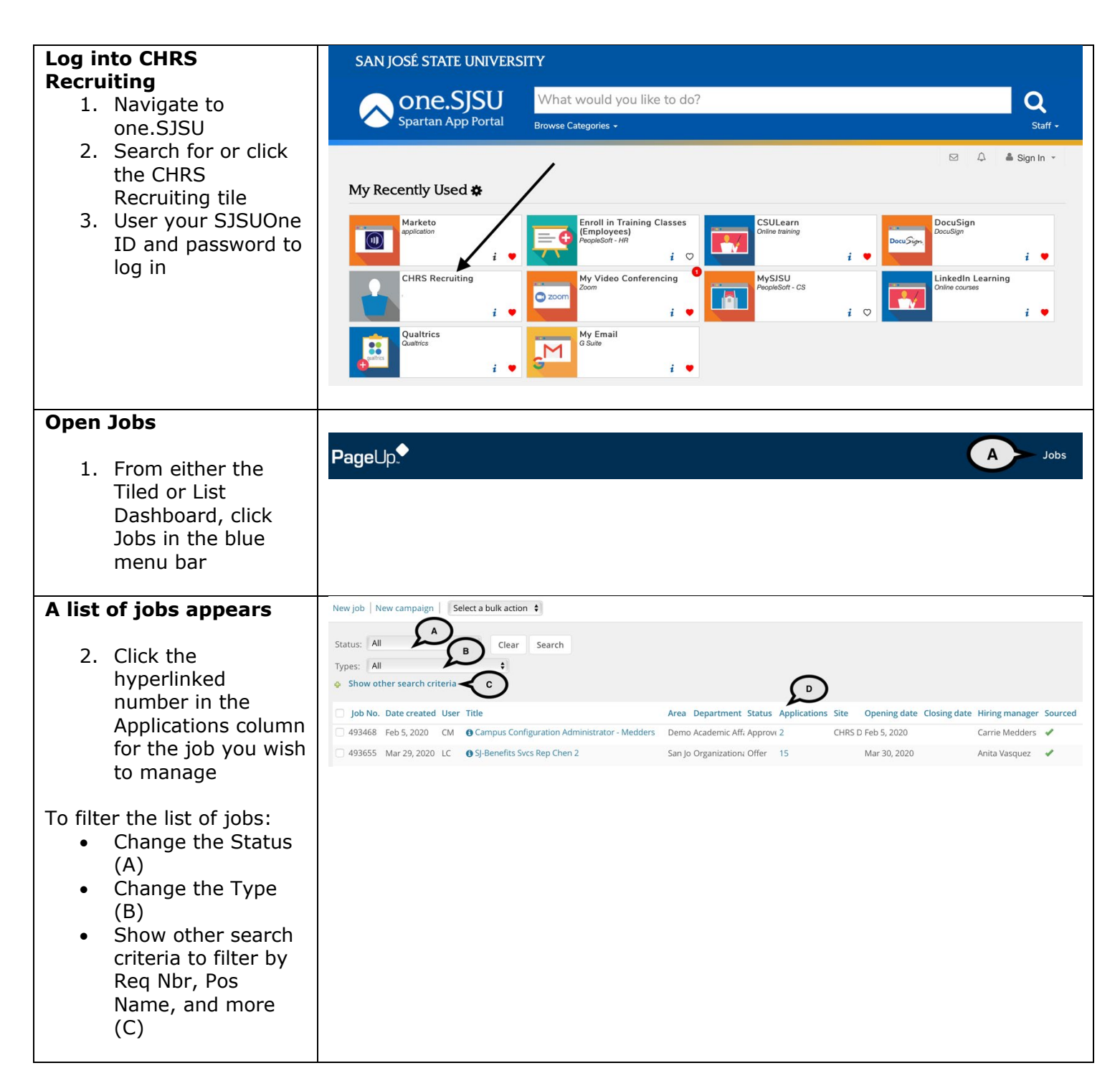

| To change the status of<br>one application, click                                                                                          | Director of Development Operation                                                                                                    | ns - Medders (496902)                       |
|----------------------------------------------------------------------------------------------------|----------------------------------------------------------------------------------------------------|---------------------------------------------|
| the current status (A)                                                                                                    | Search Results                                                                                                    |                                             |
|                                                                                                    | Select  Submitted Status                                                                                                    | Applicant Nc Pref Name First name Last name |
|                                                                                                    | Jun 10, 2020 Application Screening                                                                                                    | 39861 Joshua Henry                          |
|                                                                                                    | Jun 10, 2020 Application Screening                                                                                                    | 39860 Christop Jackson                      |
|                                                                                                    | Jun 10, 2020 Application Screening                                                                                                    | 39859 Phillipa Soo                          |
|                                                                                                    | Jun 10, 2020 Application Screening                                                                                                    | 39858 Daveed Diggs                          |
|                                                                                                    | Jun 10, 2020 Application Screening                                                                                                    | 39857 Callie Fall                           |
|                                                                                                    | Jun 10, 2020 Application Screening                                                                                                    | 39856 Benji Kidd                            |
|                                                                                                    | Jun 10, 2020 Application Screening                                                                                                    | 39855 • Abby Sheeran                        |
| Change the application<br>status of one<br>application<br>1. Select the<br>appropriate item in<br>the status list (A)<br>2. Click Next (B) | Change application status         New Application         CSUEU Required Qualifications Review         Application Screening         Application Screening Unsuccessful         Invite for Interview         Interview Accepted & Release Form Initiated         Interview Accepted & Release Form Completed         Interview Declined         Interview Valuation         Interview Unsuccessful         Reference Check Initiated         Reference Check Unsuccessful         Hiring Manager Review         Hiring Manager Review         Hold         Recruiter Review         Prepare Offer to Extend         Background Check Initiated         Background Check Successful         Background Check Unsuccessful         Background Check Successful         Background Check Unsuccessful         Differ Accepted         Offer Accepted         Offer Accepted         Offer Accepted         Offer Rescinded         Offer Rescinded         Offer Rescinded         New Employee Orientation |                                             |
|                                                                                                    | Submit Next >                                                                                                    | Cancel                                      |

### MANAGE RECRUITMENTS

| Confirm the status                                                                                                    | Confirm status change                                                                                                    | Ð |
|----------------------------------------------------------------------------------------------------|----------------------------------------------------------------------------------------------------|---|
| <ul> <li>change</li> <li>1. Verify the status to which you are moving the application (A)</li> <li>2. Verify whether or not the applicant will be emailed (B)</li> <li>3. Review and update the email if applicable (C)</li> <li>4. Scroll down to continue</li> </ul> Please note, not all statuses have a communication template. Some templates require edits, some do not. | Commission stratus   Year about to move Joshua Henry to a different statu: Year at the status: Application Screen; To status: Invite for Interview To status: Invite for Interview To termination to the polaria interview to the for Interview Form:* isultritest@gmail.com Subject:* isUnterview Invitation Merge fields Merge fields Mer |   |
|                                                                                                    |                                                                                                    |   |

## SJSU | University personnel

### MANAGE RECRUITMENTS

| Continuing confirming the status change                                                                                                    | Drag & Drop files here                                                                                                    |
|----------------------------------------------------------------------------------------------------|----------------------------------------------------------------------------------------------------|
| <ol> <li>Attach files to the<br/>email<br/>communication, if<br/>applicable (A)</li> <li>You may choose to<br/>delay your email or<br/>send it immediately<br/>(B)</li> <li>If there are</li> </ol> | Drag & Drop mes nere<br>Or click to browse from local drive.<br>1000MB file size limit                                                    |
| <ul> <li>additional users<br/>you wish to notify,<br/>select them here<br/>(C)</li> <li>8. Notes may be<br/>entered if needed<br/>(D)</li> </ul>                                                    | <ul> <li>O SMS will be sent to the applicant as they do not wish to receive them.</li> <li>Additional users from Job: ●Yes ●No</li> </ul> |
| <ul> <li>9. If prompted to change the job status, select Yes (E)</li> <li>10. Click Move Now to change the status (F)</li> </ul>                                                                    | The following will be added to the applicant notes for administrators to view:                                                            |

### MANAGE RECRUITMENTS

| C – Add Additional<br>Users                                                                                                    | Additional users from Job: •Yes •                                                                                                    | No                                                                                                    |    |
|----------------------------------------------------------------------------------------------------|----------------------------------------------------------------------------------------------------|----------------------------------------------------------------------------------------------------|----|
| <ul> <li>Users</li> <li>1. Check the boxes of those you wish to notify</li> <li>2. Enter your email</li> <li>3. Enter the email subject</li> <li>4. Type the email text</li> </ul> | Additional users from Job. $\bigcirc$ Yes         Additional users from Job $\bigcirc$ Department Admin $\bigcirc$ HR Representative $\bigcirc$ Search Committee Chair         Additional users from Offer $\bigcirc$ Department Admin $\bigcirc$ Department Admin $\bigcirc$ Reports To         Other additional users $\bigcirc$ $\models$ F-mail from:* $\bigcirc$ $\models$ mail body:* $\blacksquare$ $\blacksquare$ $\blacksquare$ $\blacksquare$ $\blacksquare$ $\blacksquare$ $\blacksquare$ $\blacksquare$ $\blacksquare$ $\blacksquare$ | <ul> <li>Hiring Manager</li> <li>Reports to Supervisor Name</li> <li>Search Committee Member</li> <li>Originator</li> </ul> Merge fields ■ I Formats * A + A + A + A + A + A + A + A + A + A |    |
| Once you click Move<br>Now you are returned<br>to the list of<br>applications                                                                                                    | Director of Developm     Search Results                                                                                                    | ent Operations - Medders (496902)                                                                                                    |    |
| • The recently                                                                                                    | Select  Submitted Status                                                                                                    | Applicant Nc Pref Name First name Last nam                                                                                                    | ne |
| changed status is<br>now bold and in<br>italics                                                                                                    | Jun 10, 2020 Invite for Inte                                                                                                    | erview 39861 • Joshua Henry                                                                                                    |    |
| <ul> <li>Refreshing the<br/>page will move it<br/>back to its regular</li> </ul>                                                                                                   | Director of Developm     Search Results                                                                                                    | ent Operations - Medders (496902)                                                                                                    |    |
| font                                                                                                    | Select  Submitted Status                                                                                                    | Applicant Nc Pref Name First name Last nan                                                                                                    | ne |
|                                                                                                    | Jun 10, 2020 Invite for Inte                                                                                                    | erview 39861 • Joshua Henry                                                                                                    |    |

STAFF & MPP, including UPD

UNIVERSITY PERSONNEL 408-924-2250

### Step-by-Step Process: Bulk Move Multiple Applications

| Select the applications to move                                                                     | New applicant   Search by answers to questions   Merg                     | ge applicants Select a bulk action<br>Bulk apply                                                                  |
|----------------------------------------------------------------------------------------------------|---------------------------------------------------------------------------|----------------------------------------------------------------------------------------------------|
| <ol> <li>Check the left box<br/>(green) of the<br/>applications you<br/>wish to move (A)</li> </ol> | Director of Development Operation     Search Results                      | Bulk categorize<br>Bulk assign<br>Bulk communicate<br>Bulk compile and send<br>Bulk document merge<br>Bulk export |
| 2. Select a bulk action<br>(B)                                                                      | Select  Submitted Status                                                  | Bulk invite to apply<br>Bulk move                                                                                 |
|                                                                                                    | A     Invite for Interview                                                | 39861 Bulk move and send Senry<br>Bulk reference check                                                            |
|                                                                                                    | ☑ ☐ Jun 10, 2020 Application Screening                                    | 39860 Bulk send ckson<br>Bulk task/reminder                                                                       |
|                                                                                                    | Jun 10, 2020 Application Screening                                        | 39859 • Phillipa Soo                                                                                              |
|                                                                                                    | Jun 10, 2020 Application Screening                                        | 39858 • Daveed Diggs                                                                                              |
|                                                                                                    | Jun 10, 2020 Application Screening                                        | 39857 • Callie Fall                                                                                               |
|                                                                                                    | Jun 10, 2020 Application Screening                                        | 39856 • Benji Kidd                                                                                                |
|                                                                                                    | Jun 10, 2020 Application Screening                                        | 39855 • Abby Sheeran                                                                                              |
| Select the Application<br>status<br>3. The Bulk action                                              | Bulk action status: 👕 2 Applicants<br>You have requested to move 2 applic | Complete A                                                                                                    |
| status will tell you<br>how many<br>applications you<br>are moving (A)                              | Select a status to move these applican                                    | nts to:                                                                                                    |
| 4. Selection the<br>Application status<br>(B)<br>5. Click Next (C)                                  | Application status: Select                                                | Next > Cancel                                                                                                    |

## SJSU | University personnel

### MANAGE RECRUITMENTS

| B – Select the<br>application status                          | Application status  Select New Application                                                                                  |
|---------------------------------------------------------------|----------------------------------------------------------------------------------------------------|
| <ol> <li>Select the<br/>application status<br/>(A)</li> </ol> | CSUEU Required Qualifications Review<br>Application Screening<br>Application Screening Unsuccessful<br>Invite for Interview |
|                                                               | Interview Accepted & Release Form Initiated<br>Interview Accepted & Release Form Completed<br>Interview Declined            |
|                                                               | Interview Evaluation<br>Interview Unsuccessful<br>Reference Check Initiated                                                 |
|                                                               | Reference Check Unsuccessful<br>Hiring Manager Review                                                                       |
|                                                               | Hold<br>Recruiter Review                                                                                                    |
|                                                               | Prepare Offer to Extend<br>Background Check Initiated                                                                       |
|                                                               | Background Check Pending<br>Background Check Successful<br>Background Check Unsuccessful                                    |
|                                                               | Offer Extended<br>Offer Accepted                                                                                            |
|                                                               | Offer Accepted Paperwork Received<br>Offer Declined<br>Offer Rescinded                                                      |
|                                                               | New Employee Orientation<br>Job Closing Communication                                                                       |
|                                                               | Submitted<br>Removed                                                                                                    |
|                                                               | Applicant Withdrawn<br>Incomplete<br>Ineligible                                                                             |
|                                                               | Recruitment Cancelled                                                                                                    |

| Confir                                                                                                    | m the change                                                                                                    | 6  | Directo     | or of D   | evelop     | oment Ope              | rations - Me | dders (4969)     | 02)        | 521 220   |
|----------------------------------------------------------------------------------------------------|----------------------------------------------------------------------------------------------------|----|-------------|-----------|------------|------------------------|--------------|------------------|------------|-----------|
| •                                                                                                    | The steps are identical to                                                                                                    | Se | earch       | Results   |            |                        |              |                  |            |           |
|                                                                                                    | confirming an<br>individual change.                                                                                                    | (  | Select 🔽 S  | Submitted | Status     |                        | Applic       | ant Nc Pref Name | First name | Last name |
|                                                                                                    | When you return to                                                                                                    | 0  | <b></b> Jun | 10, 2020  | Invite for | Interview              | 39861        |                  | Joshua     | Henry     |
| •                                                                                                    | the application list,                                                                                                    | 1  | <b></b> Jun | 10, 2020  | Invite for | - Interview            | 39860        |                  | Christop   | Jackson   |
|                                                                                                    | all applications you<br>moved will be                                                                                                    |    | <b></b> Jun | 10, 2020  | Invite for | <sup>-</sup> Interview | 39859        |                  | • Phillipa | Soo       |
|                                                                                                    | updated.                                                                                                    | 1  | <b></b> Jun | 10, 2020  | Applicati  | on Screening           | 39858        |                  | Daveed     | Diggs     |
|                                                                                                    |                                                                                                    |    | <b></b> Jun | 10, 2020  | Applicati  | on Screening           | 39857        |                  | Callie     | Fall      |
|                                                                                                    |                                                                                                    |    | <b></b> Jun | 10, 2020  | Applicati  | on Screening           | 39856        |                  | 🔵 Benji    | Kidd      |
|                                                                                                    |                                                                                                    |    | <b></b> Jun | 10, 2020  | Applicati  | on Screening           | 39855        |                  | Abby       | Sheeran   |
|                                                                                                    |                                                                                                    |    |             |           |            |                        |              |                  |            |           |
|                                                                                                    |                                                                                                    |    |             |           |            |                        |              |                  |            |           |
| Bulk n<br>applic                                                                                                    | nove multiple<br>ations                                                                                                    | S  | earch       | Re        | sults      |                        |              |                  |            |           |
| If you                                                                                                    | wish to move                                                                                                    |    |             |           |            |                        |              |                  |            |           |
| multipl                                                                                                    | le applications to                                                                                                    | (  | Select      | - Sub     | mittec     | Status 🔻               |              |                  |            |           |
| followi<br>below:                                                                                                    | ng the process                                                                                                    |    |             | Jun 24,   | 2020       | Application            | Screening    | -                |            |           |
| 1.                                                                                                    | Check the first box                                                                                                    |    |             | Jun 24,   | 2020       | Application            | Screening    |                  |            |           |
| (green) to move<br>multiple<br>applications to a<br>new status at the<br>same time<br>2. To move additional<br>applications to<br>another status at<br>the same time, | multiple<br>applications to a                                                                                                    |    |             | Jul 4, 2  | 020        | Application            | Screening    |                  |            |           |
|                                                                                                    | new status at the same time                                                                                                    |    |             | Jul 4, 2  | 020        | Application            | Screening    |                  |            |           |
|                                                                                                    | To move additional applications to                                                                                                    |    |             | Jul 4, 2  | 020        | Application            | Screening    |                  |            |           |
|                                                                                                    | another status at<br>the same time,                                                                                                    |    |             | Jul 4, 2  | 020        | Application            | Screening    |                  |            |           |
| 3.                                                                                                    | check the middle<br>box (orange)<br>To move a third set<br>of applications to<br>another status at<br>the same time,<br>check the third box<br>(red) |    |             |           |            |                        |              |                  |            |           |

STAFF & MPP, including UPD

UNIVERSITY PERSONNEL 408-924-2250

### Step-by-Step Process: Moving an Applicant Out of Consideration

| Move     | an applicant to an                                                          | Change application status                                                                                                    | ₽ |
|----------|-----------------------------------------------------------------------------|----------------------------------------------------------------------------------------------------|---|
| unsuc    | cessful status                                                              |                                                                                                    |   |
| 1.<br>2. | Select the<br>Unsuccessful item<br>in the status list (A)<br>Click Next (B) | New Application<br>CSUEU Required Qualifications Review<br>Application Screening<br>Application Screening Unsuccessful<br>Invite for Interview<br>Interview Accepted & Release Form Initiated<br>Interview Accepted & Release Form Completed<br>Interview Declined<br>Interview Unsuccessful<br>Reference Check Initiated<br>Reference Check Initiated<br>Reference Check Unsuccessful<br>Hiring Manager Review<br>Hiring Manager Review<br>Hiring Manager Review<br>Hiring Manager Review<br>Hiring Manager Review<br>Prepare Offer to Extend<br>Background Check Institated<br>Background Check Insuccessful<br>Background Check Unsuccessful<br>Background Check Unsuccessful<br>Offer Accepted<br>Offer Accepted<br>Offer Accepted<br>Offer Accepted<br>Offer Declined<br>Offer Paclined<br>Submit<br>Next Cancel |   |

### MANAGE RECRUITMENTS

| Confirm the status                                                                                                    | Confirm status change                                                                                                    | ₽ |
|----------------------------------------------------------------------------------------------------|----------------------------------------------------------------------------------------------------|---|
| <ul> <li>Change</li> <li>3. Verify the status to which you are moving the application (A)</li> <li>4. Review the email communication (B); it is recommended that you don't change any language for the unsuccessful statuses</li> <li>5. Scroll down to continue</li> </ul> | You are about to move Benji Kidd to a different status:   Form status: Application Screening Unsuccessful   To status: Application Screening Unsuccessful   Communication template:   • No template:   • No template:   • No template:   • No template:   • No template:   • Status:   Subject:   • SJOA Application Status Update   Message:   Message:   Message:   • Status:   • SJOA Status:   • SJOA NJOSÉ STATE   • No tor taking the time to submit your application for the position of Director of Director of Director of Director of Subjects:   • Meders/Job # 496902 at San José State University.   • Der Benji Kidd;   • Thank you for taking the time to submit your application for the position of Director of Director of Director of Subjection Status Update;   • Meders/Job # 496902 at San José State University.   • Method position sing an José State University as a prospective employer. We devend in the recruitment process.   • Application sing an José State University as a prospective employer. We devend in the recruitment process.   • Sincerely,   • José State University |   |

## SJSU | University personnel

### MANAGE RECRUITMENTS

### STAFE & MPP, including UPD

|                                                                              | UNIVERSITY PERSONNEL 408-924-2250                                                        |
|------------------------------------------------------------------------------|------------------------------------------------------------------------------------------|
| Continuing confirming the status change                                      | Drag & Drop files here                                                                   |
|                                                                              | Or click to browse from local drive.                                                     |
| <ol><li>Determine if you</li></ol>                                           |                                                                                          |
| wish to delay                                                                | 1000MB file size limit                                                                   |
| sending the email                                                            |                                                                                          |
| (A)                                                                          | $\sim$                                                                                   |
| <ol><li>Determine if other</li></ol>                                         |                                                                                          |
| users need to be<br>notified of this<br>change (B)                           | Delay e-mail by:* No delay 🛊                                                             |
| 8. Select the reason                                                         |                                                                                          |
| the applicant is                                                             |                                                                                          |
| unsuccessful (C)                                                             | • No SMS will be sent to the applicant as the sent to receive them.                      |
| 9. In the notes section                                                      | в                                                                                        |
| provide additional                                                           | Additional users from Job: •Yes •No                                                      |
| information about                                                            | $\frown$                                                                                 |
| the unsuccessful                                                             | - Application Screening Ungurgessful reason                                              |
| status (D)                                                                   |                                                                                          |
| 10. If prompted to                                                           | Please indicate the reason for selecting the application screening unsuccessful status:* |
| change the job                                                               | Does not meet minimum qualifications                                                     |
| status, select Yes                                                           |                                                                                          |
| 11. Click Move Now (E)                                                       |                                                                                          |
| Please note, anv                                                             | Note                                                                                     |
| information you enter in                                                     | The following will be added to the applicant notes for administrators to view:           |
| the Note field must be                                                       | The following will be added to the applicant notes for administrators to view.           |
| fact-based and not<br>personal. This information<br>can be subpoenaed during | Applicant does not have the required education or experience.                            |
| an investigation.                                                            | E                                                                                        |
|                                                                              |                                                                                          |
|                                                                              | Move now Cancel                                                                          |
|                                                                              |                                                                                          |

### MANAGE RECRUITMENTS

| C - Select the reason<br>why the applicant was<br>unsuccessful at this<br>step | <ul> <li>Select         Accepted another offer         Not aligned with career goals         Personal reasons         Company benefits unsatisfactory         Remuneration unsatisfactory         Rester unsatisfactory         Roster unsatisfactory         Travel requirements unsatisfactory         Unable to relocate         Staying with current employer         Continuing study         Ineligible         Does not meet qualifications         Did not fit with company culture         Other candidates more suitable         Does not fit job requirements         Background / Reference check requirements not met         Medical / Police check requirements not met         Visa requirements not met         Position filled         Other</li> </ul> |
|--------------------------------------------------------------------------------|----------------------------------------------------------------------------------------------------|
| D – Add Notes                                                                  | <ul> <li>Note</li> <li>The following will be added to the applicant notes for administrators to view:</li> <li>Applicant does not meet any of the preferred qualifications for this position and did not demonstrate that they could do the work.</li> </ul>                                                                                                    |